# Пошаговая инструкция подачи заявления (запроса)

## «Признание садового дома жилым домом и жилого дома – садовым домом»

в отдел архитектуры и градостроительства администрации ГО г. Стерлитамак РБ через Российский портал государственных и муниципальных услуг (ГОСУСЛУГИ РФ)

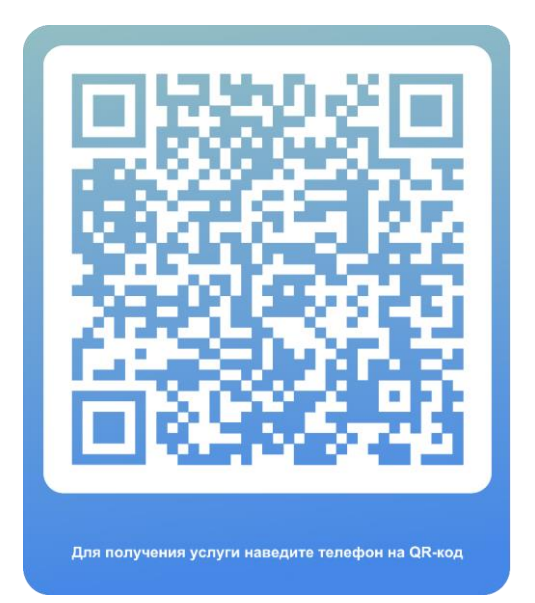

#### Пошаговая инструкция подачи заявления (запроса) в отдел архитектуры и градостроительства администрации ГО г. Стерлитамак РБ через Российский портал государственных и

- муниципальных услуг (ГОСУСЛУГИ РФ)
- 1. Найти сайт ГОСУСЛУГИ РФ:

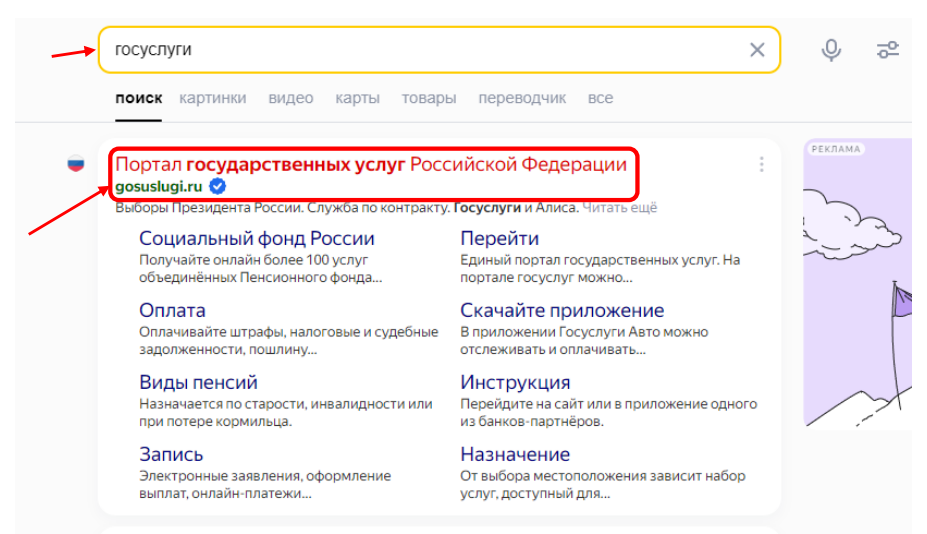

2. Войти на сайт через свои учетные данные, вводим логин и пароль от своих ГОСУСЛУГ:

| госуслуги               |                                                |
|-------------------------|------------------------------------------------|
| Телефон / Email / СНИЛС | Куда ещё можно войти с<br>паролем от Госуслуг? |
| Пароль                  |                                                |
| Восстановить            |                                                |
| Войти                   |                                                |
| Войти другим способом   |                                                |
| QR-код Эл. подпись      |                                                |
| Не удаётся войти?       |                                                |
| Зарегистрироваться      |                                                |

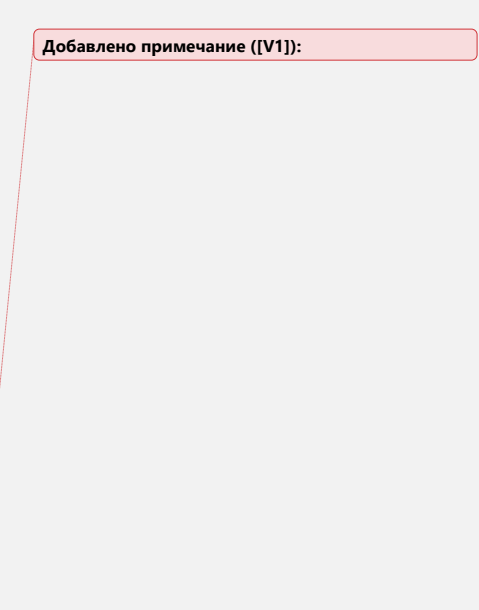

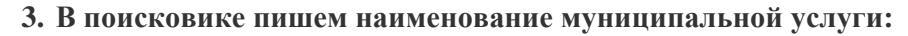

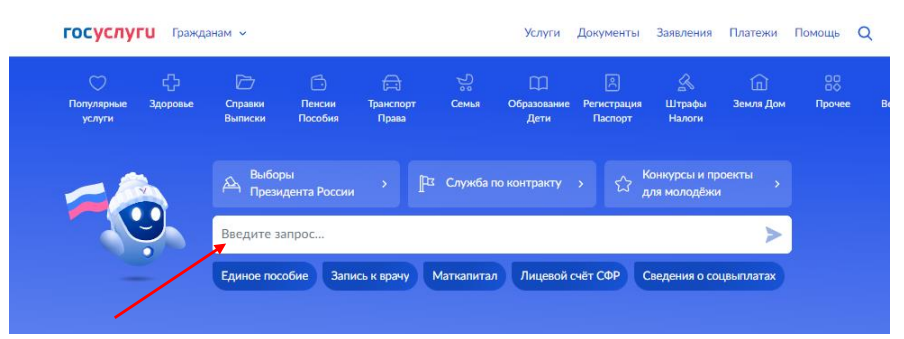

4. В нашем случае это «Признание садового дома жилым домом и жилого дома – садовым домом», нажимаем на неё.

|   | признание садового дома жилым домом и ж                                                                                                    | илого д | ома садовым домом |
|---|----------------------------------------------------------------------------------------------------|---------|-------------------|
| ( | Вот что я нашёл                                                                                                    |         |                   |
|   | Признание садового дома жилым домом и жилого дома садовым домом                                                                               | •       |                   |
|   | Направление уведомления о планируемых строительстве или<br>реконструкции объекта индивидуального жилищного строительства или<br>садового дома | •       |                   |
|   | Направление уведомления о планируемом сносе или о завершении сноса<br>объекта капитального строительства                                      | ٥       |                   |
|   | Направление уведомления об окончании строительства или<br>реконструкции объекта индивидуального жилищного строительства или<br>садового дома  | •       |                   |
|   | Можно ли на маткапитал построить или реконструировать дом                                                                                     | ۲       | ው ም               |
|   | Показать, что нашлось ещё                                                                                                    |         |                   |
| - | Введите запрос                                                                                                    |         | >                 |

5. Нажимаем кнопку «Начать»:

| Признание са,<br>жилого дома            | дового дома жилым домом и<br>садовым домом                                                  |
|-----------------------------------------|---------------------------------------------------------------------------------------------|
| Садовый дом можн<br>домом.              | о признать жилым домом, а жилой дом садовым                                                 |
| Срок услуги 10 рабо                     | чих дней.                                                                                   |
| Результатом услуги<br>килым домом или ж | является решение о признании садового дома<br>зилого дома садовым домом в электронном виде. |
|                                         | Начать                                                                                      |
|                                         | *                                                                                           |

6. Выбираем цель обращения:

| < Назад                             |   |
|-------------------------------------|---|
| Цель обращения                      |   |
| Признание садового дома жилым домом | > |
| Признание жилого дома садовым домом | > |

7. Заявителями на получение муниципальной услуги являются физические и юридические лица вне зависимости от места фактического проживания или постоянной регистрации, являющиеся собственниками садового дома или жилого дома, расположенного в границах территории городского округа город Стерлитамак.

Представителями – могут представлять лица, обладающие соответствующими полномочиями (нотариальная доверенность).

| < Назад                    |   |
|----------------------------|---|
| Кто обращается за услугой? |   |
| Заявитель                  | > |
| Представитель              | > |

8. Пошагово проверяем сведения о заявителе/телефон/эл. почту:

|                                | Контактивай телефон         |
|--------------------------------|-----------------------------|
| Иванов Иван Иванович           | +/9******                   |
| Дата рождения                  | Sector Sector Sector Sector |
|                                | Редактировать               |
| Паспорт гражданина РФ          |                             |
| Серия и номер                  | Верно                       |
| 80++ 20 ++                     |                             |
| Дата выдачи                    |                             |
|                                |                             |
| Кем выдан                      | е Назад                     |
| МВД по Республике Башкортостан |                             |
| Код подразделения              | Электронная почта заявителя |
| 020 +++                        |                             |
|                                | Электронная почта           |
|                                | (gmail.ru                   |
| Изменить                       |                             |
|                                | Предактировать              |
|                                |                             |
| Верно                          |                             |
|                                | Верно                       |

9. Заполняем сведения о земельном участке, а именно кадастровый номер и адрес:

| адастров                                    | ый номер земельного участка                                                                                                    |
|---------------------------------------------|----------------------------------------------------------------------------------------------------|
| 02:56:0                                     | 00000:00                                                                                                    |
| Кадастров<br>Например,                      | ий номер должен иметь значение в формате: 2:2:4-7:1-9 символов.<br>21:32:1234567:54321                                                                                                    |
| Кадастро<br>условном<br>посредст<br>недвижи | вый номер земельного участка можно узнать, в том числе по<br>у номеру, на сайте Pocpeecrpa https://rosreestr.gov.ru,<br>вом сервиса «Справочная информация по объектам<br>иости в режиме online» |
| Описание                                    | иестоположения земельного участка                                                                                                    |
| Респуб                                      | лика Башкортостан, г. Стерлитамак, ул, д,                                                                                                    |
|                                             | 1939 / 2000                                                                                                    |
| Укажите су<br>округ, посе                   | бъект Российской Федерации, муниципальный район или городской<br>ление, адресный ориентир                                                                                                    |
| 🔄 Вве                                       | ти описание местоположения земельного участка                                                                                                    |
| Укажите о<br>отсутствии                     | исание местоположения земельного участка (адресный ориентир) при<br>адреса в федеральной адресной системе                                                                                        |

10. Право зарегистрировано в ЕГРН – если в выписке на земельный участок указан собственник и собственником является заявитель. Право не зарегистрировано в ЕГРН – то необходимо приложить копии правоустанавливающих документов.

| < Назад                                                                                                    |                 |
|----------------------------------------------------------------------------------------------------|-----------------|
| Право на земельный участок зарегистрирован<br>ЕГРН?                                                                                                    | но в            |
| Наличие зарегистрированного права на земельный участок в Едином<br>государственном реестре недвижимости можно проверить в личном<br>на сайте Pocpeecтра https://rosreestr.gov.ru, в разделе «Мои объекты». | и<br>и кабинете |
| Право зарегистрировано в ЕГРН                                                                                                    | >               |
| Право не зарегистрировано в ЕГРН                                                                                                    | >               |
|                                                                                                    |                 |

11. Заполняем сведения о садовом доме, а именно кадастровый номер и адрес:

|   | Кадастровый номер объекта недвижимости                                                                                           |
|---|----------------------------------------------------------------------------------------------------|
|   | 02:56:010252:56                                                                                                    |
| / | Кадастровый номер должен иметь значение в формате: 2:2:4-7:1-9 символов.<br>Например, 21:32:1234567:54321                        |
|   | Кадастровый номер объекта недвижимости можно узнать, в том числе                                                                 |
|   | по условному номеру, на саите Росреестра https://fosreestr.gov.ru,<br>посредством сервиса «Справочная информация по объектам     |
|   | недвижимости в режиме online»                                                                                                    |
|   | Описание местоположения объекта недвижимости                                                                                     |
|   | Республика Башкортостан, г. Стерлитамак, ул, д                                                                                   |
|   | 1940 / 2000                                                                                                    |
|   | С.<br>Укажите субъект Российской Федерации, муниципальный район или городской<br>округ, поселение, адресный ориентир             |
| , | Ввести описание местоположения объекта недвижимости                                                                              |
|   | Укажите описание местоположения объекта недвижимости (адресный ориентир)<br>при отсутствии адреса в федеральной адресной системе |

12. Выбираем сколько правообладателей у садового дома:

| < Назад                                   |   |
|-------------------------------------------|---|
| Сколько правообладателей у садового дома? |   |
| Один                                      | > |
| Более одного                              | > |
|                                           |   |

12.1. Если более одного, то нужно приложить нотариально удостоверенное согласие всех правообладателей объекта недвижимости на признание садового дома жилым:

| Нотар<br>недви | иально удостоверенное согласие всех правообладателей объек<br>жимости на признание садового дома жилым |
|----------------|----------------------------------------------------------------------------------------------------|
| Для за         | агрузки выберите файл с расширением *.PDF, *.XML, *.ZIP, *.RA                                          |
| .ыс.<br>Макси  | мально допустимый размер файла — 50 Мб.                                                                |
| PDF            | +Инструкция приватизация РБ   3.6 Мб Удалия<br>Посмотреть Скачать                                      |
|                | Перетащите файлы или выберите на компьютере                                                            |
|                | 🧷 Выбрать файлы                                                                                        |

13. Необходимо приложить заключение по обследованию технического состояния объекта:

| Заключени<br>подтвержд<br>надежност                                      | по обследованию технического состояния о<br>ющее соответствие садового дома требован<br>и безопасности                                                                                                    | бъекта<br>иям                                               |
|--------------------------------------------------------------------------|----------------------------------------------------------------------------------------------------|-------------------------------------------------------------|
| Заключени<br>юридическ<br>организаци<br>соответств<br>установлен         | выдается индивидуальным предпринимателем<br>м лицом, которые являются членами саморегули<br>в области инженерных изысканий, и подтвее<br>дока требованиям надежности и безопа<br>ным частью 2 статьи 5, статьями 7, 8 и 10 Федера<br>инеский регламмит о безопасности зланий и соорхие | м илі<br>іруемої<br>ірждае<br>існости<br>альногі<br>альногі |
| закона «Тех<br>Для загруз<br>*.ВМР, *.TIF<br>Максималь                   | и выберите файл с расширением *.PDF, *.JPG, *.JPEG,<br>; *.DOC, *.DOCX, *.ZIP, *.RAR, *.SIG.<br>о допустимый размер файла — 1 Гб.                                                                                                    | , *.PNC                                                     |
| закона «Тех<br>Для загруз<br>*.ВМР, *.TIF<br>Максималь<br>PDF +Pe<br>Пос | и выберите файл с расширением ".PDF, "JPG, "JPEG,<br>".DOC, ".DOC, ".ZIP, ".RAR, ".SIG,<br>ю допустимый размер файла — 1 Гб.<br>иональный портал   0.5 Мб<br>ютреть Скачать                                                                                                    | , *.PNC<br>Удалит                                           |
| закона «Тех<br>Для загруз<br>*.ВМР, *.ТІЕ<br>Максималь<br>РОЕ +Ре<br>Пос | и выберите файл с расширением ".PDF, ".JPG, ".JPEG,<br>; ".DOC, ".DOC, ".ZIP, ".RAR, ".SIG,<br>о допустимый размер файла — 1 Гб.<br>иональный портал   0.5 Мб<br>ютреть Скачать<br>Перетаците файлы или выберите на компьютере                                                         | , *.PNC<br>Удалит                                           |

# 14. В адресной строке пишем <u>город Стерлитамак</u> и нажать кнопку «Выбрать»:

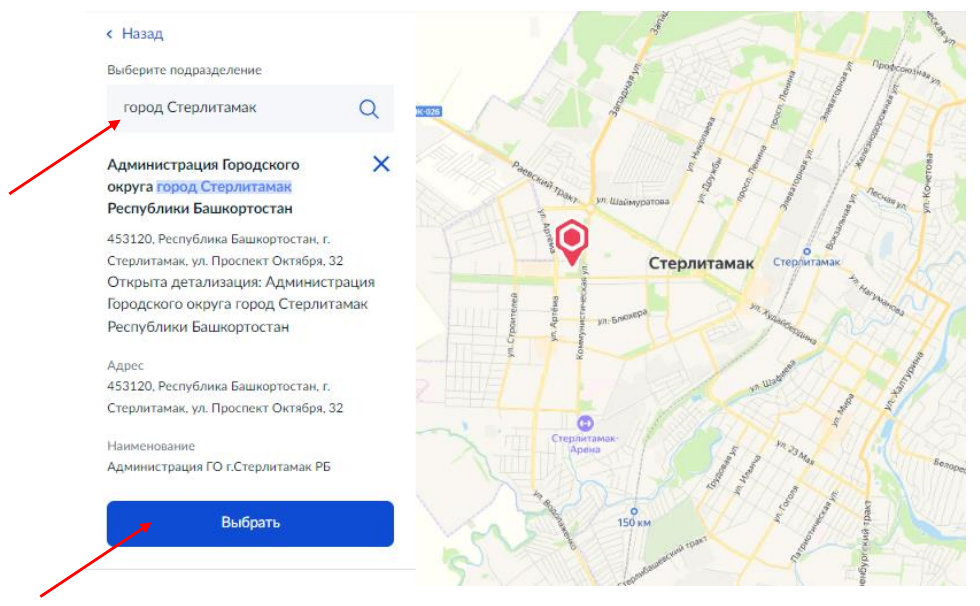

15. Выбираем способ получения готового документа и нажимаем «Подать заявление»:

| Эл | тектронный результат будет направлен в ваш личный кабинет на ЕПГ |
|----|------------------------------------------------------------------|
|    | Получить дополнительно результат на бумажном носителе            |
| С  | ) МФЦ                                                            |
|    | ) Личное обращение в уполномоченный орган                        |

### Заявление отправлено!